# Guide de l'utilisateur

citiz

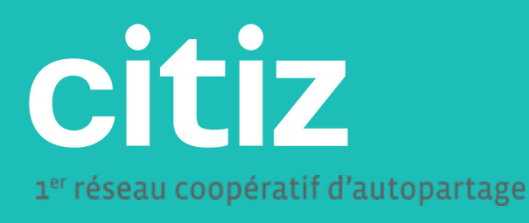

## **Bienvenue!**

Ce livret vous guidera dans les différentes étapes de votre location, et répondra aux questions que vous pourriez vous poser.

## **IMPORTANT**:

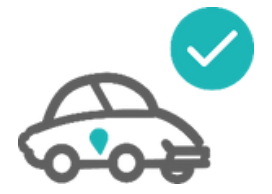

Je fais l'état des lieux et signale tout nouveau dégât.

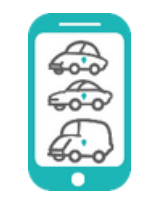

Si besoin, je prolonge ma réservation via l'appli mobile.

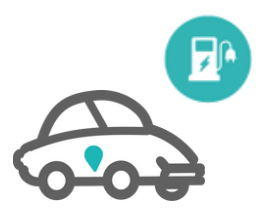

Je ramène la voiture et la mets en charge

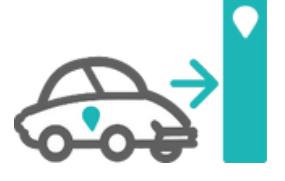

Je rends la voiture dans l'état où je l'ai trouvée et je veille à ne rien oublier.

## **S'inscrire** Réserver un véhicule **III**. Utiliser un véhicule : parcours de l'utilisateur IV. État des lieux : étape primordiale avant le départ V. Points de vigilance : restitution sereine VI. Accident, panne, vol... VII. Conduire un véhicule électrique à boite automatique

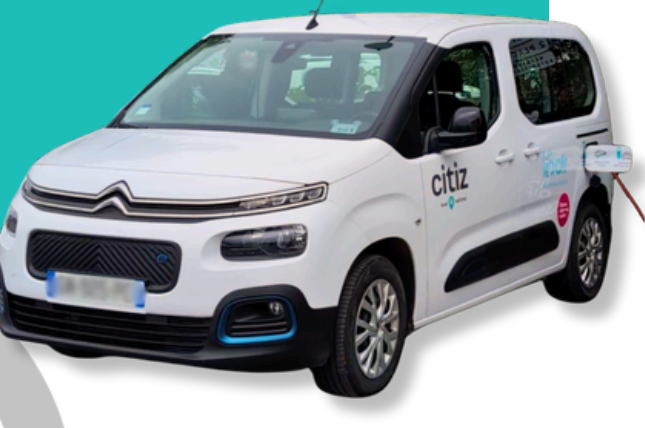

## Je découvre le fonctionnement

## en vidéo !

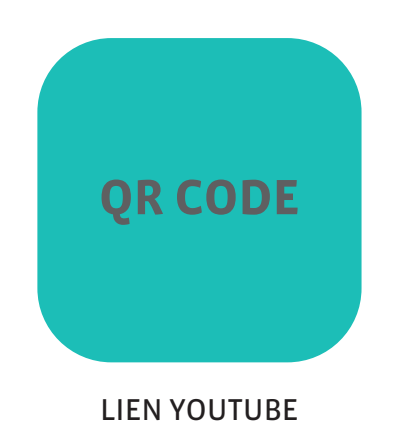

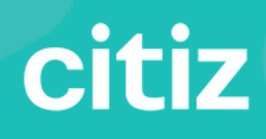

## **I. S'inscrire** Modalités

## I. S'inscrire : modalités

Rendez-vous sur le site

https://portail.citiz.fr/webapp/register ou sur l'application L'autopartage Citiz disponible sur tous les stores d'application. citiz

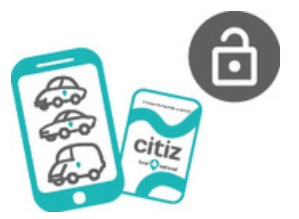

Connectez-vous à l'aide des **identifiants** choisis lors de votre inscription.

> Mot de passe oublié ? Cliquez sur le lien prévu à cet effet pour réinitialiser votre mot de passe.

 Choisissez « Citiz Hauts de France
 Desvres », via le menu des communautés ou la carte interactive et cliquez sur « S'inscrire ». Citta Control control control control Citata Citata

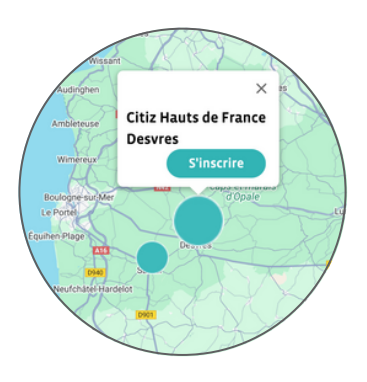

4

2

#### Cliquez sur la **formule Desvres-Samer** puis sur **Suivant**.

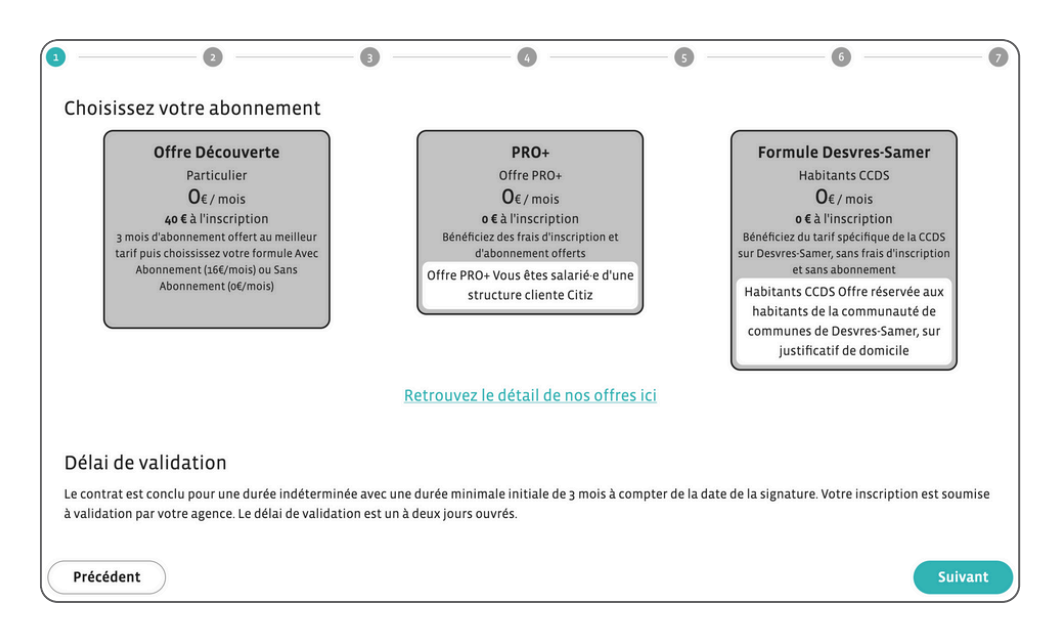

5

6

Renseignez vos informations de profil. **Attention, un scan de votre permis de conduire, d'une pièce d'identité et d'un justificatif de domicile vous sont nécessaires pour valider votre profil.** Un temps de 48h (maximum) est nécessaire pour une validation de votre profil par Citiz avant de pouvoir utiliser le service.

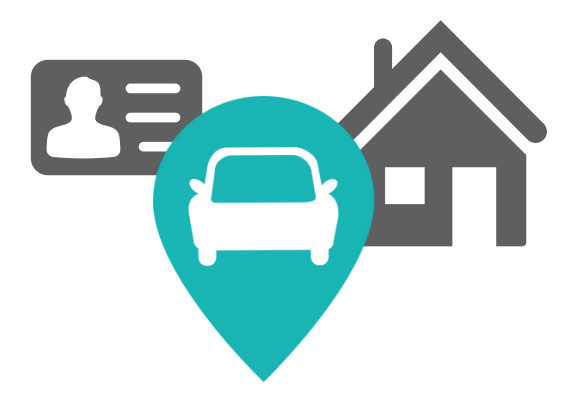

Une fois votre profil validé, vous disposez d'un identifiant et d'un mot de passe vous **permettant de vous connecter à la plateforme.** 

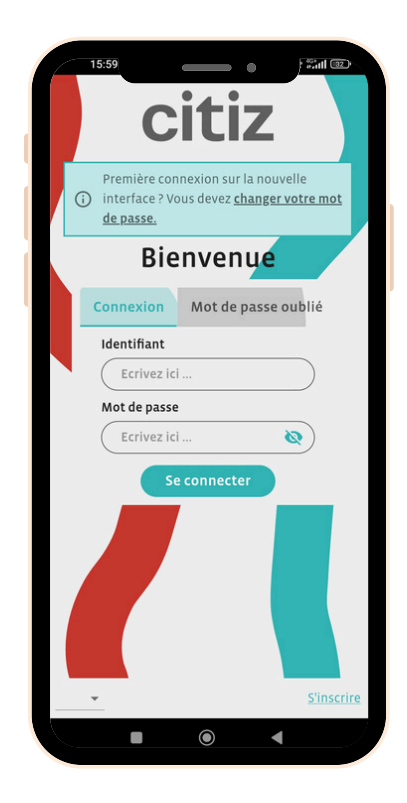

#### **Bienvenue chez Citiz!**

Vous pouvez dès à présent profiter de notre offre d'**autopartage** sur la Communauté de communes de Desvres Samer!

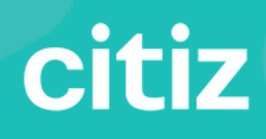

# II. Réserver un véhicule

Rendez-vous sur le site **hauts-de-france.citiz.coop** ou sur l'application **L'autopartage Citiz** disponible sur tous les stores.

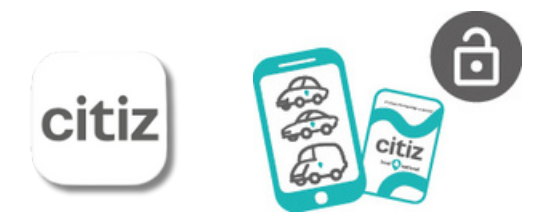

Connectez-vous à l'aide des identifiants choisis lors de votre inscription.
 Mot de passe oublié ?
 Cliquez sur le lien prévu à cet effet pour réinitialiser votre mot de passe.

| 550 Extern<br>Citiz<br>Premier connexion uni la noverile<br>externice / Youn driver chargerostite most<br>de same |
|----------------------------------------------------------------------------------------------------|
| Bienvenue                                                                                                    |
| Connexion Mot de passe oublié                                                                                     |
| Identifiant                                                                                                    |
| Ecrivez ici                                                                                                    |
| Mot de passe                                                                                                    |
| Ecrivez ici 🔕                                                                                                    |
|                                                                                                    |

### Rechercher

Pour partir immédiatement et voir les véhicules disponibles autour de vous, cliquez sur **3,2,1... Partez !** 

4

3

Si vous souhaitez rechercher plus précisément, renseignez vos différents critères :

- les dates et heures;
- le lieu : un lieu/station favoris, une adresse ou une station;
- le conducteur (si plusieurs inscrits sur votre contrat).

Choisissez le mode d'affichage des résultats : en liste, sur la carte ou en planning (version web uniquement pour ce dernier).

Cliquez sur Rechercher.

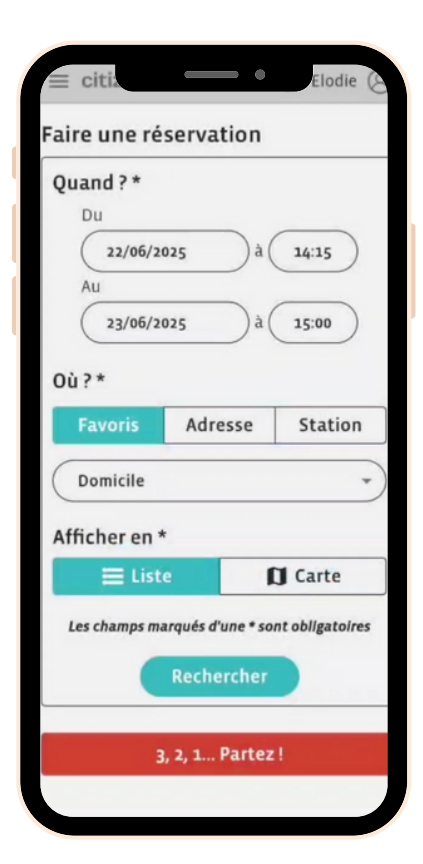

10

## II. Réserver un véhicule

#### Affichage carte

#### Affichage en liste

Sur la carte, cliquez sur une station

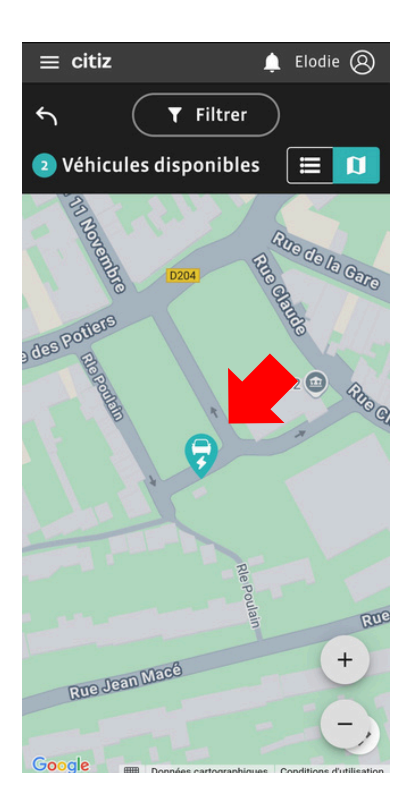

et choisissez un véhicule disponible :

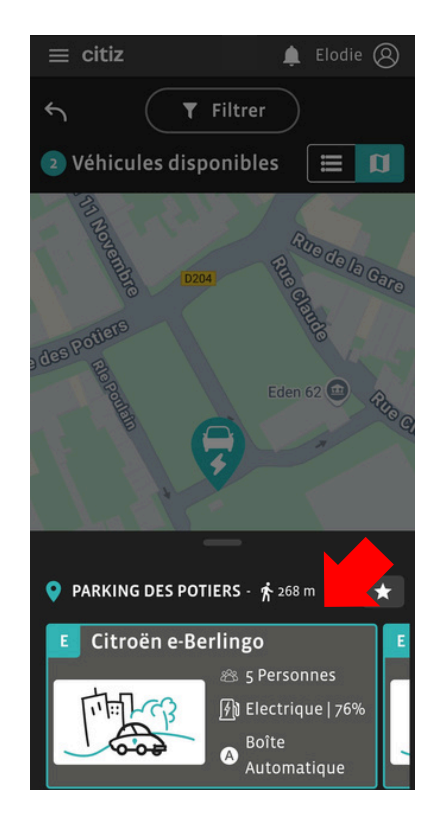

Dans la liste, choisissez un véhicule disponible :

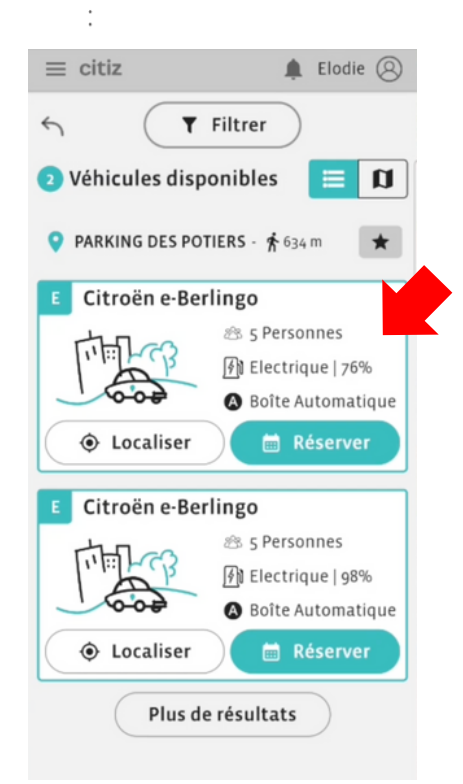

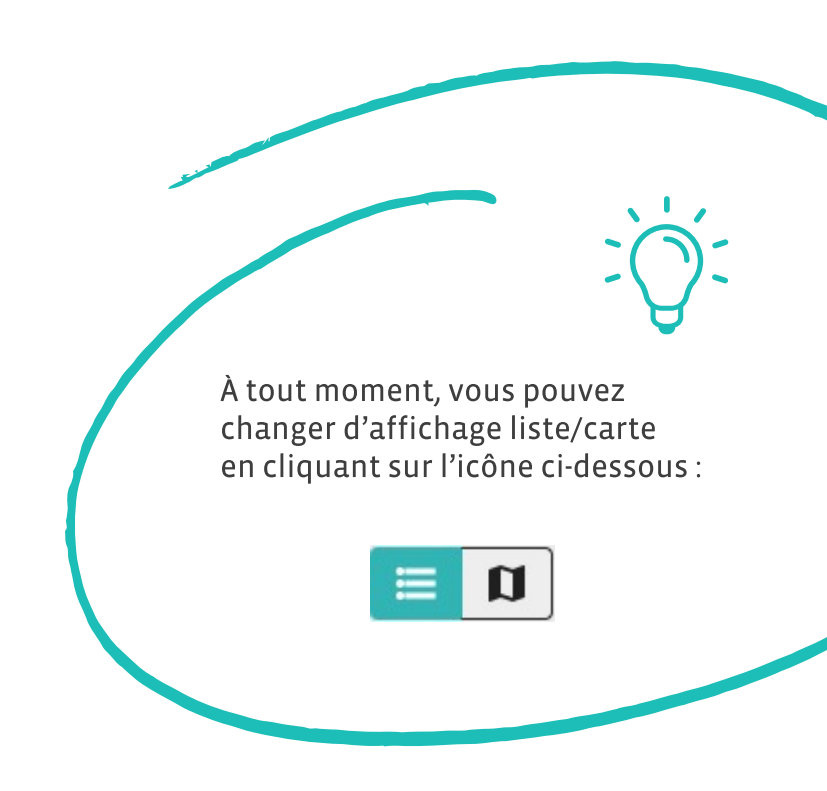

## II. Réserver un véhicule

#### Affichage du planning

Sur le site internet, la réservation est possible via la **vue planning**.

Vous pouvez visualiser la **disponibilité des véhicules** sur plusieurs jours et plusieurs stations en fonction des critères de recherche que vous avez saisis.

| 🗮 Liste 🔁 Planning 🚺 Carte                                          |                        |       | <b>T</b> Filtre               | er    |         | <b>2</b> V          | /éhicules di | sponibles |  |
|---------------------------------------------------------------------|------------------------|-------|-------------------------------|-------|---------|---------------------|--------------|-----------|--|
|                                                                     | < Dimanche 22 > juin > |       |                               |       |         | Revenir aujourd'hui |              |           |  |
|                                                                     | Juin 2025              |       |                               |       |         |                     |              |           |  |
|                                                                     | 22 Dim.                |       |                               |       | 23 Lun. |                     |              |           |  |
|                                                                     | 00:00                  | 06:00 | 12:00                         | 18:00 | 00:00   | 06:00               | 12:00        | 18:00     |  |
| <ul> <li>✓ Desvres</li> <li>✓ ◎ PARKING DES PO * 268 m ★</li> </ul> |                        |       |                               |       |         |                     |              |           |  |
| E Citroën - e-Berlingo                                              |                        |       | Indisponible<br>11:30 - 05:45 |       |         |                     |              |           |  |
| E Citroën - e-Berlingo                                              |                        |       |                               |       |         |                     |              |           |  |
| Plus de résultats                                                   |                        |       |                               |       |         |                     |              |           |  |

Pour faire une réservation, double-cliquez ou cliquer-glissez dans la zone souhaitée.

## **Confirmer la réservation**

Le montant prévisionnel de votre location est calculé, une **empreinte bancaire** du montant correspondant sera effectuée sur votre carte bancaire pour **valider la location**.

L'encaissement aura lieu à l'issue de votre location, selon l'usage réellement effectué.

Si votre location excède 5 jours, le montant prévisionnel sera débité. À l'issue de votre location, l'éventuelle différence sera remboursée ou débutée en sus.

Certifiez que le conducteur est détenteur d'un **permis B** valide, puis confirmez votre réservation en cliquant sur Réserver.

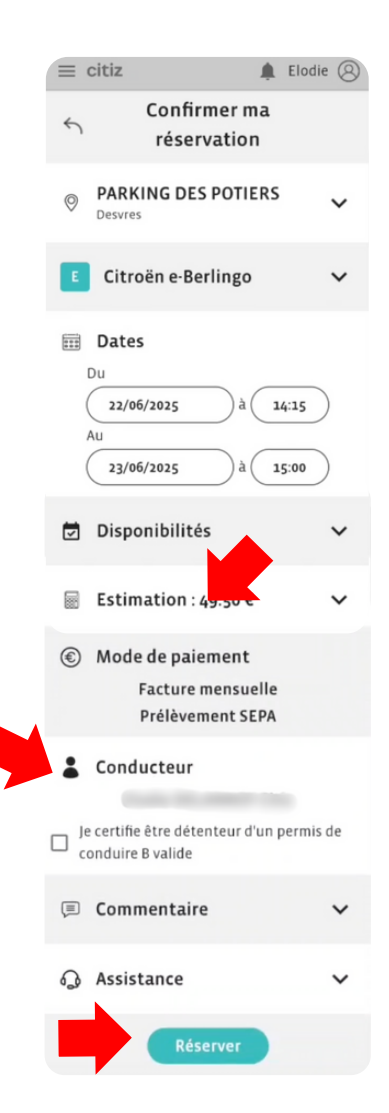

Le détail de votre réservation apparaît sur la page d'accueil de votre espace :

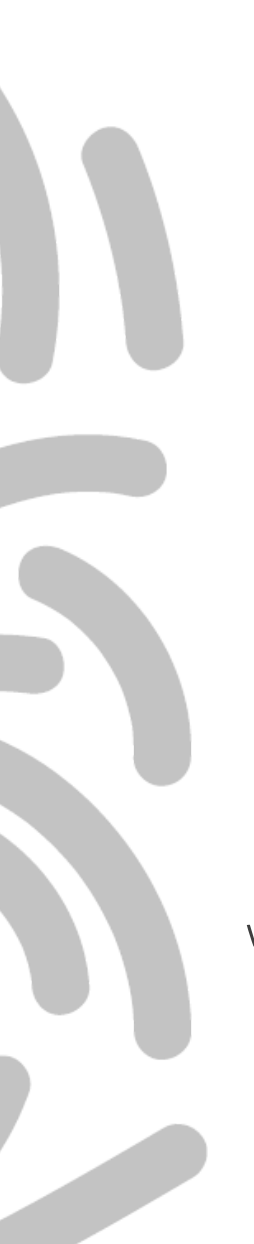

|                                                                                                    | 2           |  |  |  |  |  |  |
|----------------------------------------------------------------------------------------------------|-------------|--|--|--|--|--|--|
| = CICIZ                                                                                                    | ע<br>ו      |  |  |  |  |  |  |
|                                                                                                    |             |  |  |  |  |  |  |
| Où ? *                                                                                                    |             |  |  |  |  |  |  |
| Favoris Adresse Station                                                                                                    | ]           |  |  |  |  |  |  |
| Domicile •                                                                                                    | )           |  |  |  |  |  |  |
| Afficher en *                                                                                                    |             |  |  |  |  |  |  |
| 🗮 Liste 🕅 Carte                                                                                                    | ]           |  |  |  |  |  |  |
| Les champs marqués d'une * sont obligatoires                                                                                                    |             |  |  |  |  |  |  |
| Rechercher                                                                                                    |             |  |  |  |  |  |  |
| Rechercher                                                                                                    |             |  |  |  |  |  |  |
| Rechercher<br>3, 2, 1 Partez !                                                                                                    |             |  |  |  |  |  |  |
| Rechercher         3, 2, 1 Partez !         1 Réservation(s) à venir                                                                                                    |             |  |  |  |  |  |  |
| Rechercher<br>3, 2, 1 Partez !<br>1 Réservation(s) à venir<br>Dimanche 22 juin à 12:30                                                                                               |             |  |  |  |  |  |  |
| Rechercher         3, 2, 1 Partez !         1 Réservation(s) à venir         Dimanche 22 juin à 12:30         E Citroën e-Berlingo                                                   | \<br>\<br>\ |  |  |  |  |  |  |
| Rechercher         3, 2, 1 Partez !         1 Réservation(s) à venir         Dimanche 22 juin à 12:30         E Citroën e-Berlingo         📾 GM-115-HM                               |             |  |  |  |  |  |  |
| Rechercher         3, 2, 1 Partez !         1 Réservation(s) à venir         Dimanche 22 juin à 12:30         E Citroën e-Berlingo         I GM-115-HM         I PARKING DES POTIERS |             |  |  |  |  |  |  |

En bas de l'écran d'accueil

 $\equiv$  citiz 🛕 Elodie Pro 🛞 **Réservation en cours** E Citroën e-Berlingo 🚌 GM-111-HM PARKING DES POTIERS ① Détails 🔦 Commencer Faire une réservation Quand ? \* 19/06/2025 11:45 Au 19/06/2025 15:00 Où ? \* Adresse Station Domicile Afficher en \*

En haut de l'écran d'accueil, 1/4h avant la réservation

Vous pouvez :

- modifier votre réservation en cliquant sur Modifier. La modification est possible jusqu'à 2h avant le début de la réservation.
- ou annuler votre réservation en cliquant sur Détails.

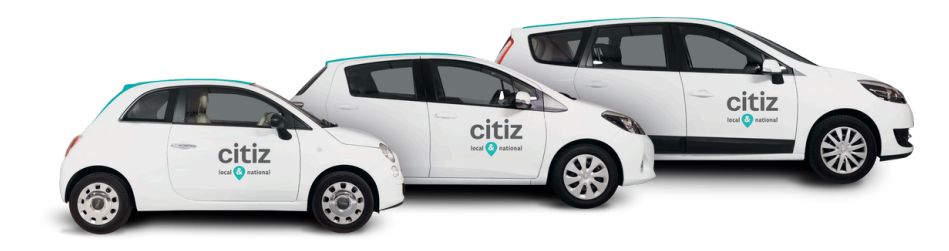

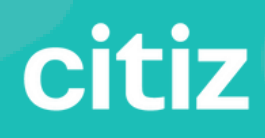

### Je récupère mon véhicule

Je déverrouille les portes du véhicule via l'application ou en posant un badge **Citiz** sur le lecteur de carte situé sur le pare-brise côté conducteur (ce badge peut être envoyé par voie postale).

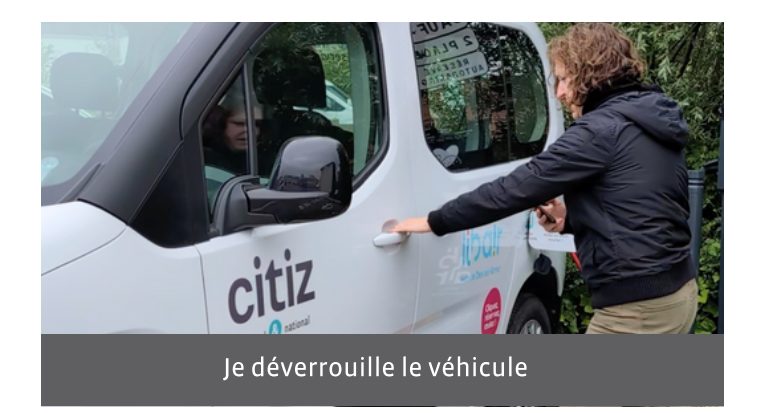

J'inspecte l'état extérieur et intérieur du véhicule, et le renseigne sur l'application
 Citiz ou en appelant le 03 20 740 740 pour signaler un nouveau dégât.

J'évalue la propreté du véhicule.

Attention : il est nécessaire d'aller jusqu'au bout de la procédure d'état des lieux sur l'application pour démarrer le véhicule.

C'est une **étape primordiale** : consultez la **section 4** pour les modalités de l'**état des lieux.** 

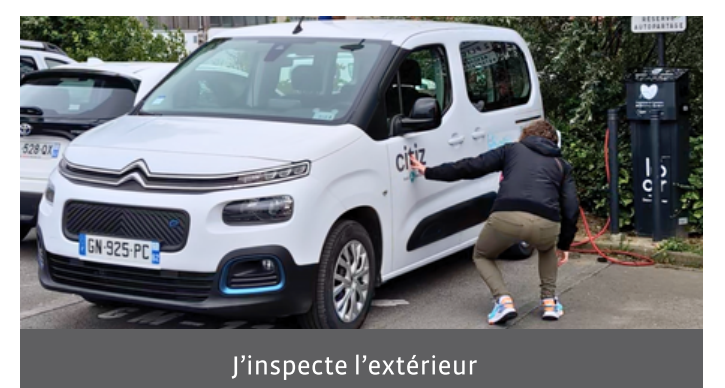

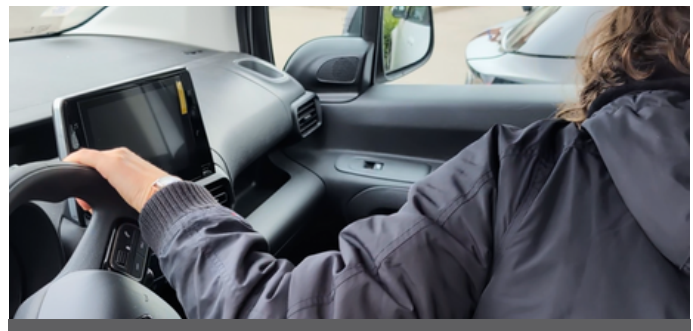

et l'intérieur du véhicule

Je récupère la clé du véhicule dans le support noir situé dans la boîte à gants ainsi que le badge « TOO ELECTRIC » et je peux disposer du véhicule durant le créneau que j'ai réservé.

Je passe le badge sur la borne électrique et je récupère le câble de charge dans le coffre. Je débranche le câble côté station, puis côté voiture, **et je range le câble dans le coffre.** 

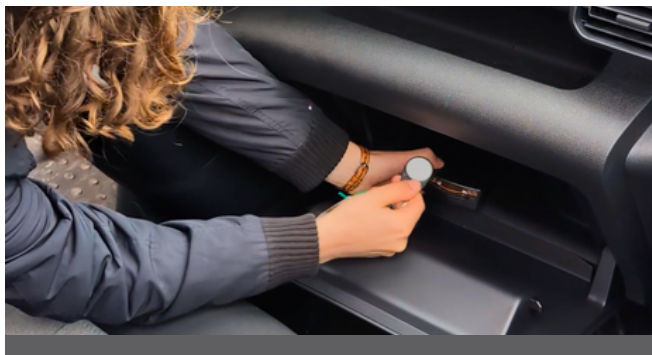

3

4

Je récupère la clé dans la boîte à gants

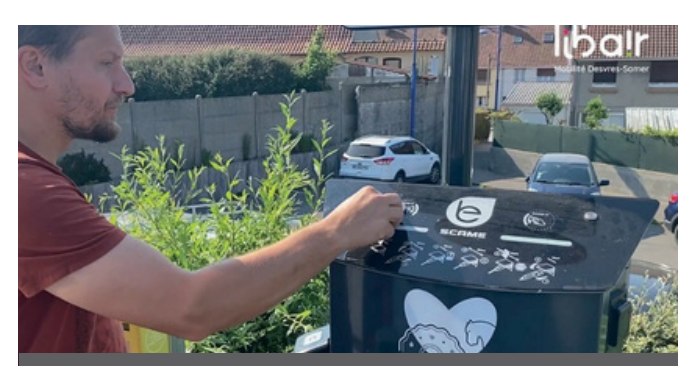

Je passe le badge sur la borne

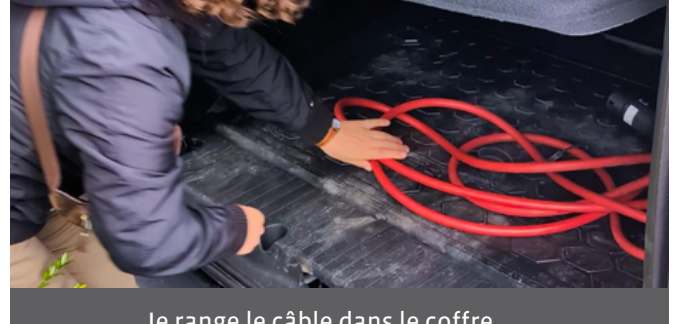

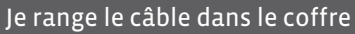

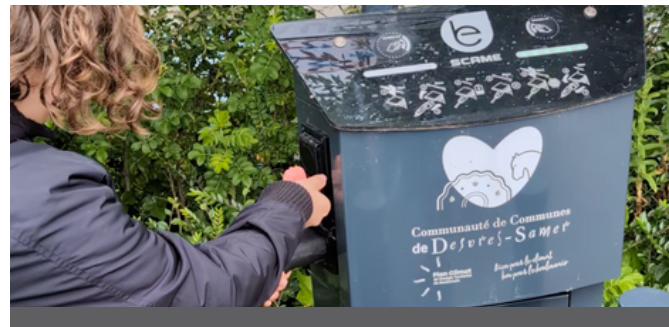

Je débranche côté station

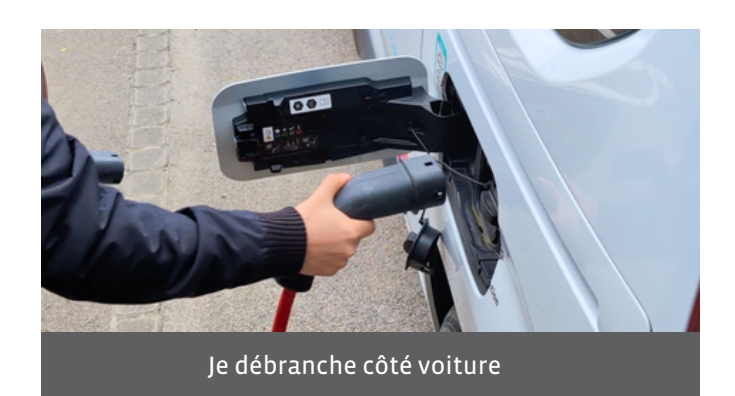

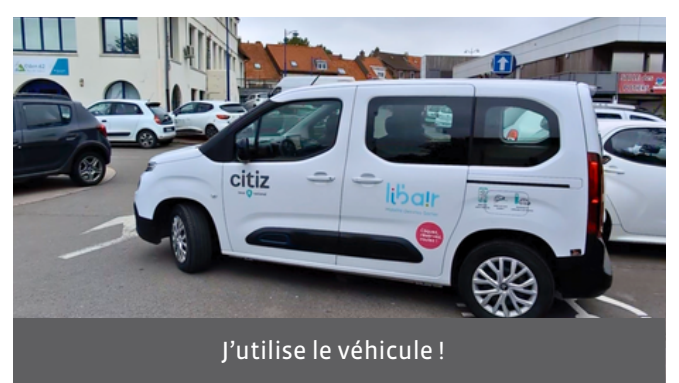

Pour connaître les spécificités de conduite de ce véhicule, consultez la section 7. Pour savoir comment réagir en cas de panne ou d'accident, consultez la section 6.

Le véhicule a une autonomie d'environ 300 km, vous êtes responsable de sa charge au cours de votre créneau de réservation si vous dépassez cette autonomie. Sinon, la charge sur la station d'autopartage est comprise dans vos frais de réservation à la restitution du véhicule.

### Je restitue mon véhicule

- A mon retour, je gare la voiture sur son emplacement d'origine et je m'assure que le véhicule est **dans le même état que quand je l'ai emprunté** (si ce n'est pas le cas, merci de vous rapprocher de **Citiz au 03 20 740 740**).
- Je mets mon véhicule à recharger. Pour cela, je sors le câble de recharge du coffre du véhicule. Je branche le câble côté voiture, j'active la charge en passant le badge « TOO ELECTRIC » sur la borne électrique (la borne clignote bleu) puis je branche le câble côté borne électrique.

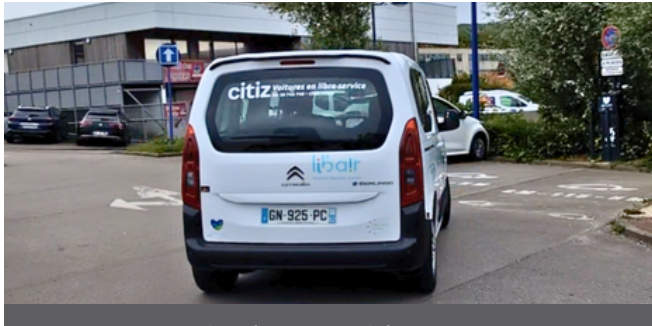

Je ramène la voiture à la station

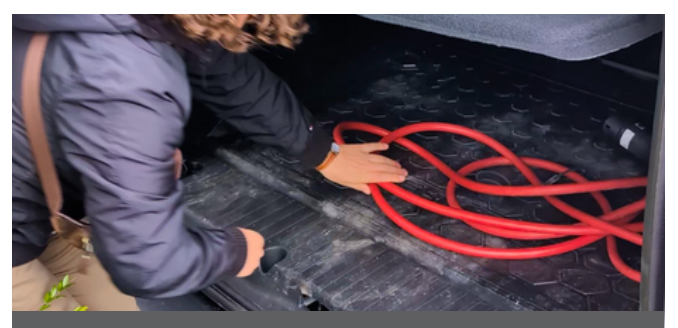

Je récupère le câble dans le coffre

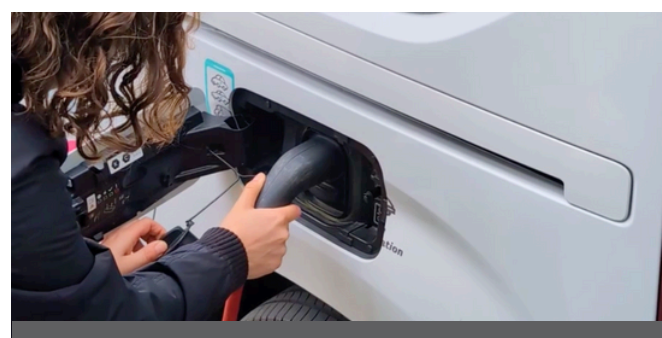

Je le branche sur la voiture

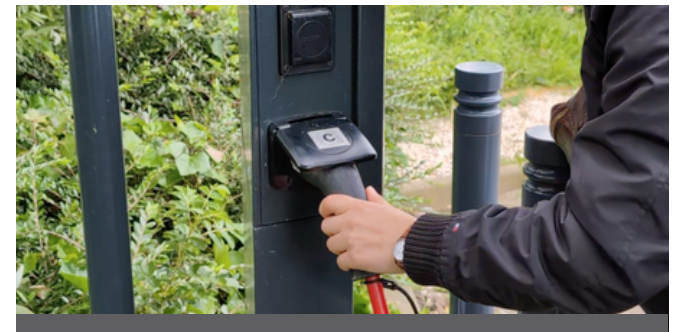

Je le branche côté station

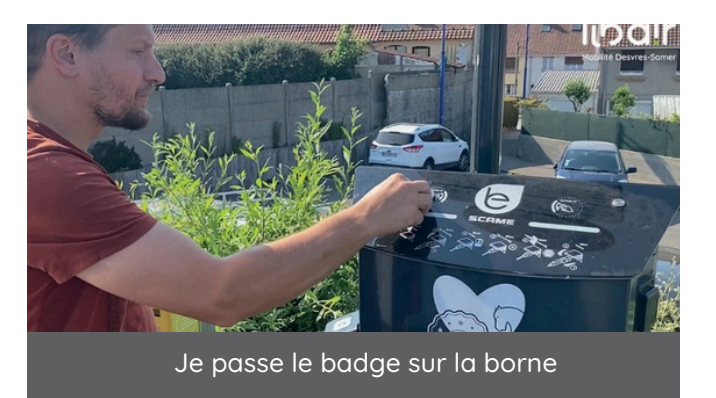

### Je restitue mon véhicule

- (3) Je mets fin à ma location sur l'application et je remets la clé du véhicule dans le rangement de la boîte à gants ainsi que le badge « TOO ELECTRIC ».
  - Je ferme les portes via l'application (ou avec le badge) et **je m'assure que le véhicule soit bien en charge et que les portes sont bien verrouillées** .

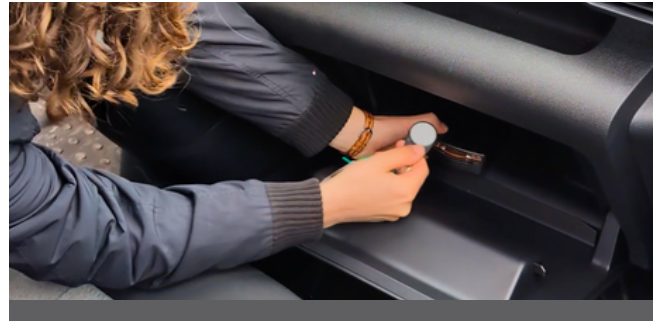

4

Je dépose la clé dans la boîte à gants

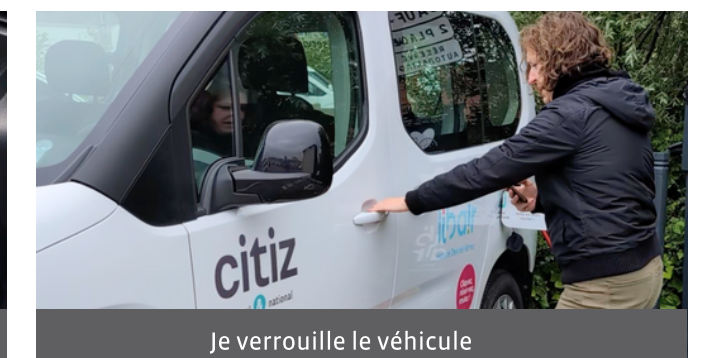

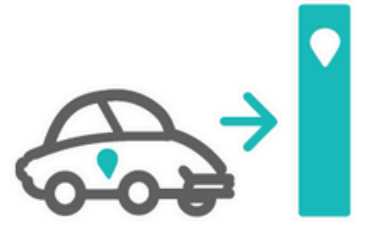

### Pendant ma location

Gardez les clés du véhicule avec vous pendant vos arrêts et verrouillez-le avec celles-ci, comme un véhicule lambda.

En cas de besoin, appelez Citiz au 03 20 740 740.

Vous pouvez déclarer un dégât à tout moment au cours de l'utilisation en cliquant sur **Détails** dans la fenêtre de votre réservation en cours.

#### **Besoin de prolonger ?**

Utilisez votre application mobile ou le site internet pour modifier votre réservation. Si vous n'avez pas accès à votre espace personnel, appelez l'assistance.

Cliquez sur **Détails** dans la fenêtre de votre réservation.

Cliquez sur **Prolonger**.

Choisissez la durée de votre prolongation et cliquez sur **Confirmer**.

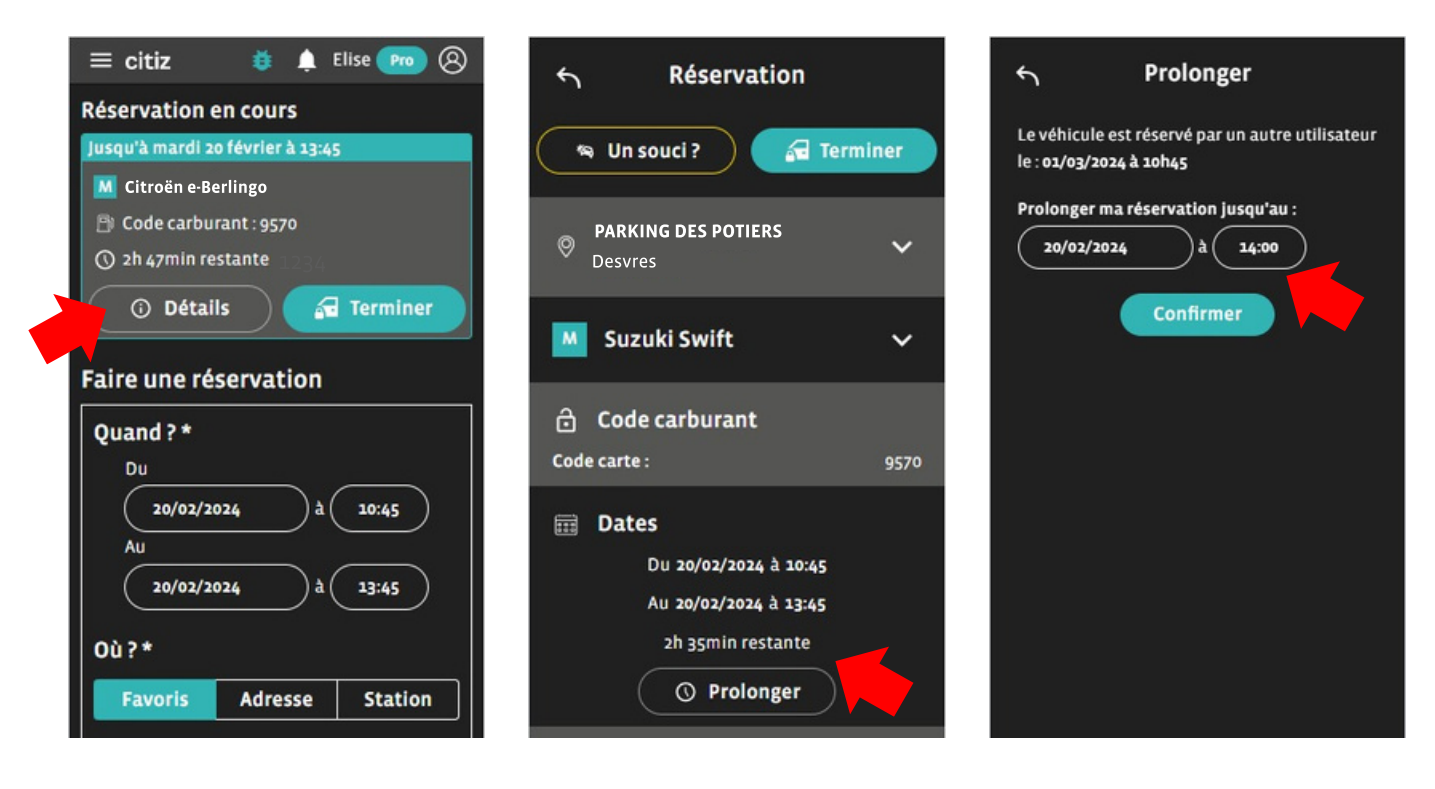

Si la prolongation est refusée, il faudra rendre le véhicule à l'heure prévue car cela signifie qu'un autre utilisateur l'a réservé après vous.

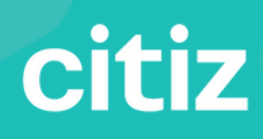

IV. État des lieux étape primordiale avant le départ

## IV. État des lieux : étape primordiale avant le départ

L'état des lieux est obligatoire, au début et à la fin de chaque location.

Un dégât non signalé avant de démarrer engage votre responsabilité.

L'état des lieux se fait à l'aide de l'application mobile "l'autopartage Citiz".

Si vous n'avez pas accès à l'application, vous pouvez déclarer un nouveau dégât en appelant le 03 20 740 740.

Aidez-vous des pastilles Vu par **Citiz** : s'il y en a une dans l'application et/ou sur le véhicule à proximité du dégât, celui-ci est déjà connu et ce n'est pas la peine de le signaler.

#### AVEC L'APPLICATION MOBILE :

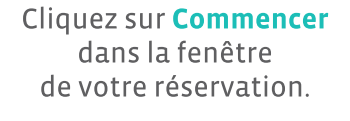

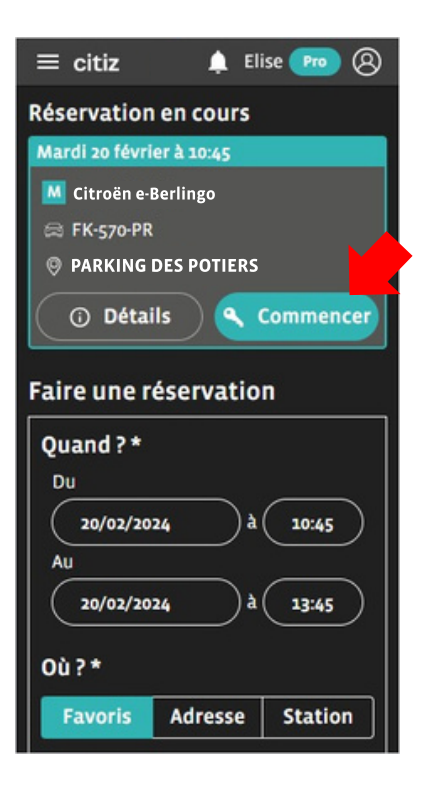

Appuyez longuement sur le cadenas pour ouvrir les portes du véhicule.

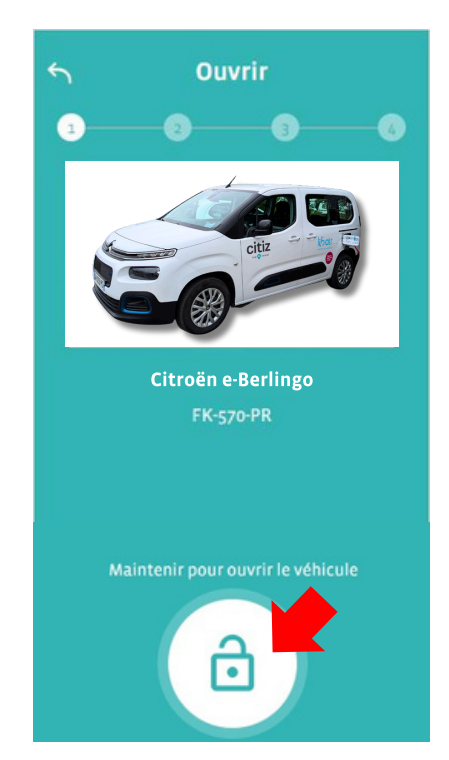

Vous pouvez **signaler un souci** (anomalie ou dégât) si besoin, ou cliquer sur **Rien à signaler**.

citiz

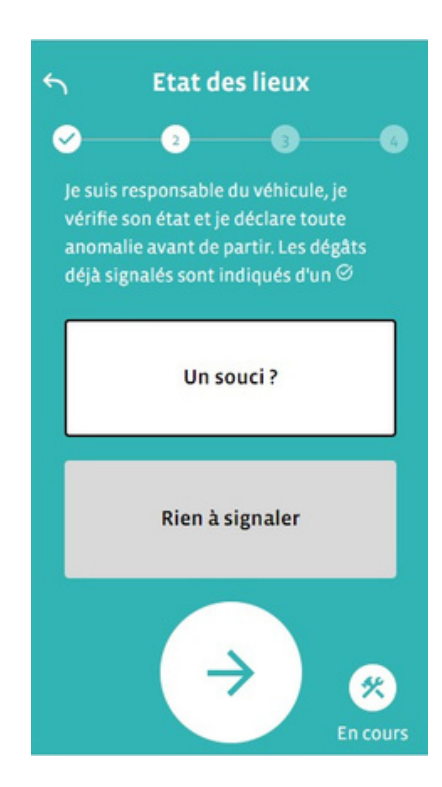

## IV. État des lieux : étape primordiale avant le départ

Sélectionnez le côté du véhicule concerné par un dégât, puis cochez le dégât sur le schéma ; il apparaît d'une croix jaune.

Détaillez le type de dommage et le niveau de gravité.

Vous pouvez ajouter une photo.

Vous pouvez également signaler une anomalie ).

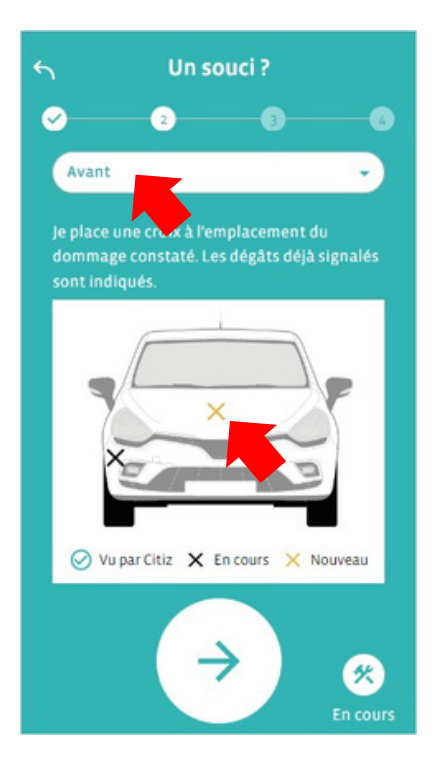

#### Vous pouvez ajouter un commentaire.

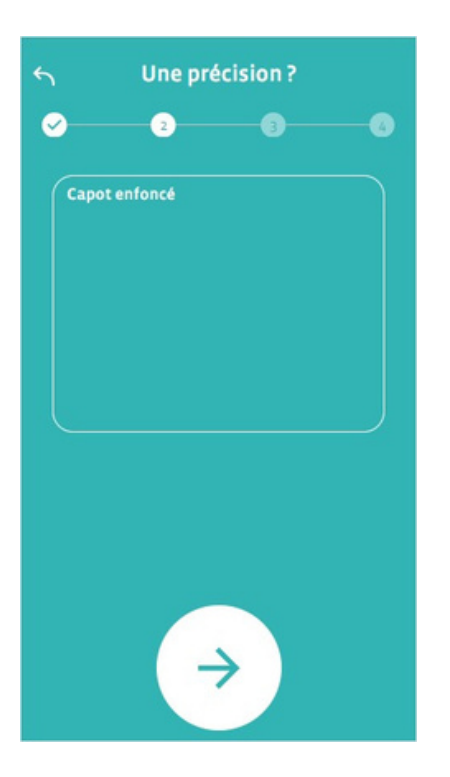

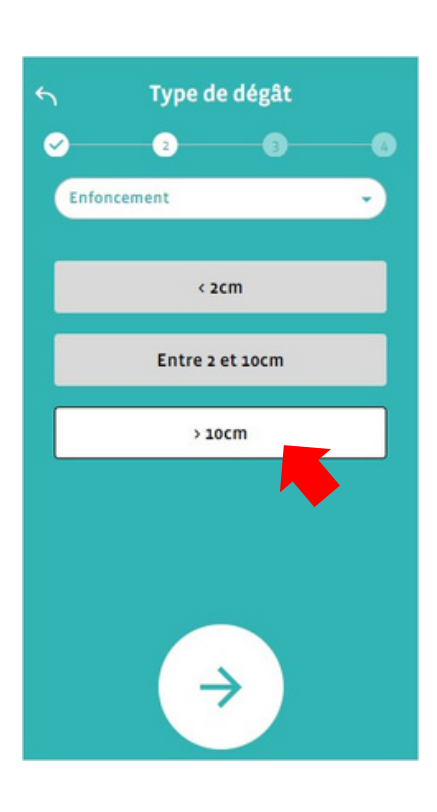

#### Visualisation du récapitulatif de votre déclaration.

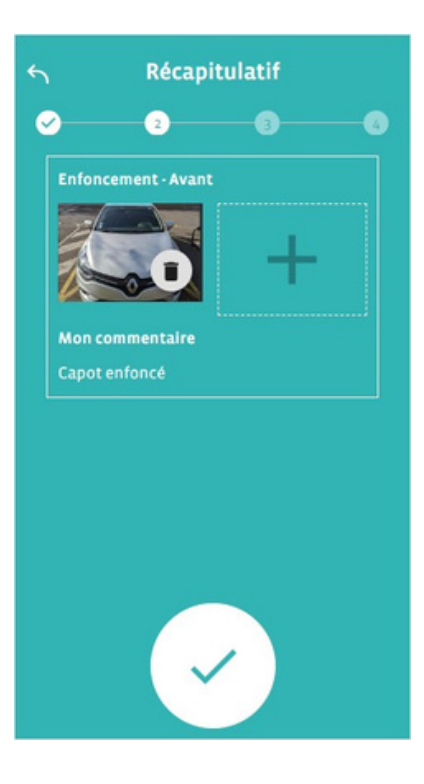

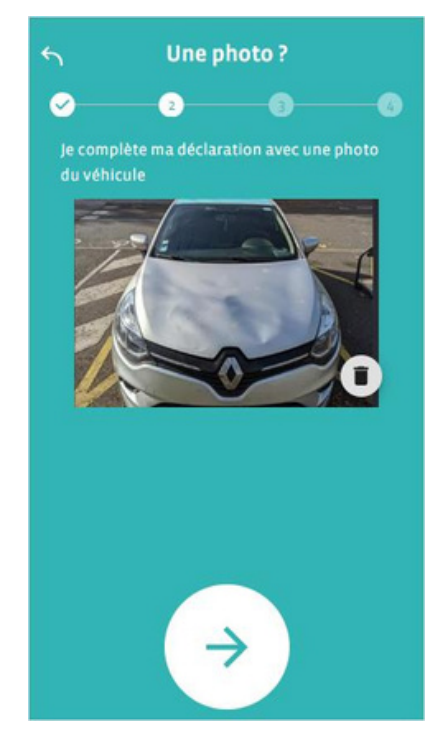

## Vous pouvez déclarer un autre souci ou continuer en cliquant sur **Rien d'autre à déclarer**.

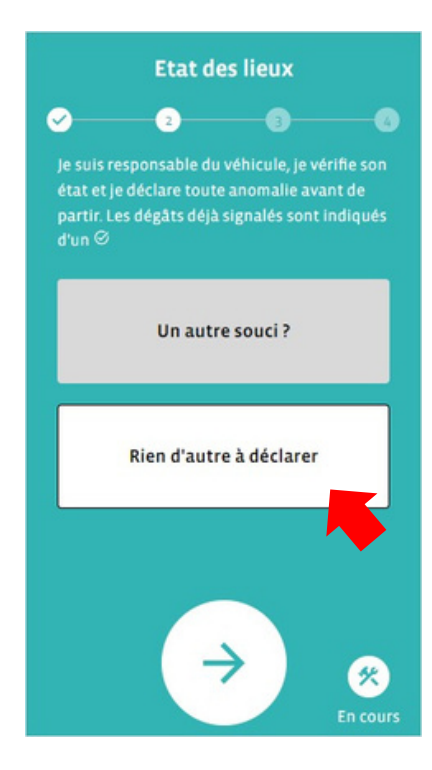

## IV. État des lieux : étape primordiale avant le départ

Évaluez la **propreté du véhicule.** Si le véhicule est sale, vous pouvez ajouter une photo et/ou un commentaire.

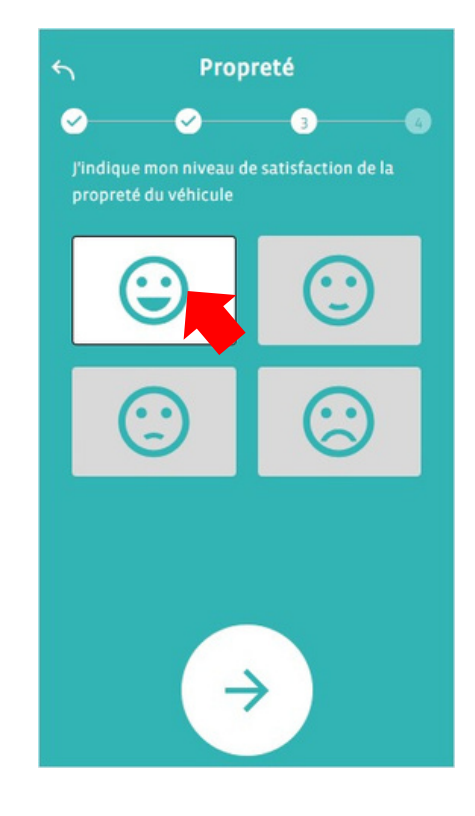

#### Vous pouvez démarrer votre trajet !

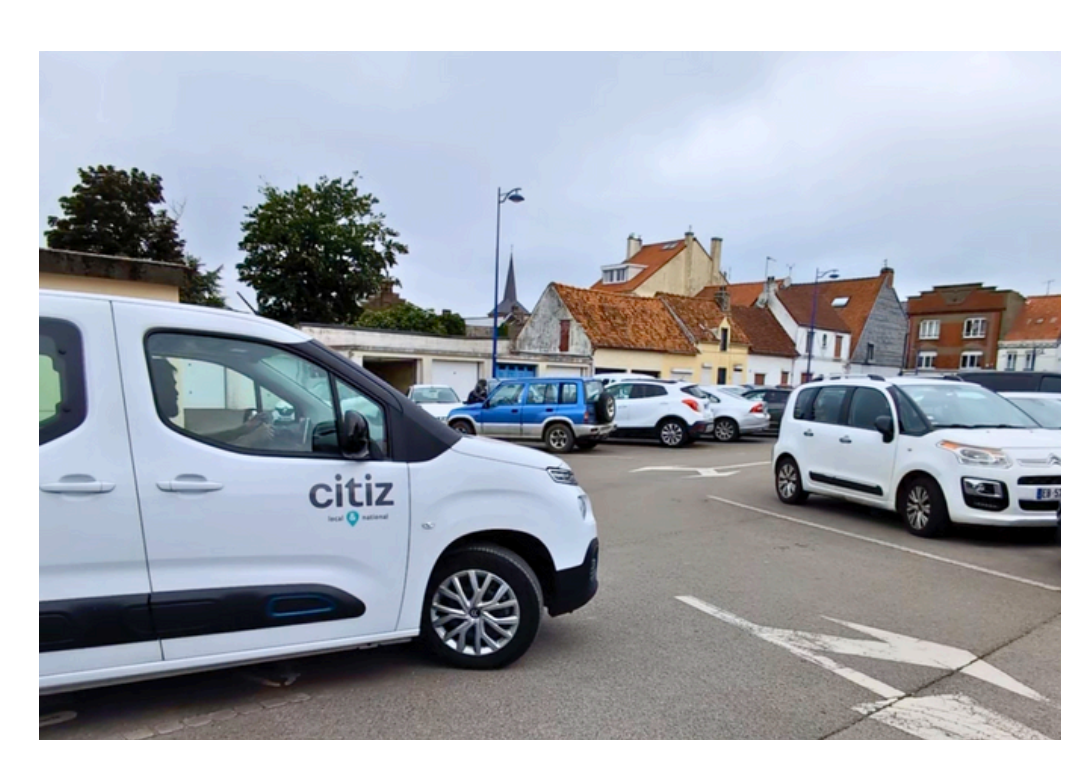

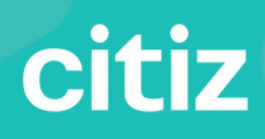

## V. Points de vigilance restitution sereine

## V. Points de vigilance : restitution sereine

## Fin de location

1

## Je restitue mon véhicule

À mon retour, je gare la voiture sur son emplacement d'origine et je m'assure que le véhicule est **dans le même état que quand je l'ai emprunté** (si ce n'est pas le cas, merci de vous rapprocher de **Citiz au 03 20 740 740**).

Je mets mon véhicule à recharger.Pour cela, je branche le câble côté voiture. Je passe le badge sur la station de recharge, et je branche le câble côté station.

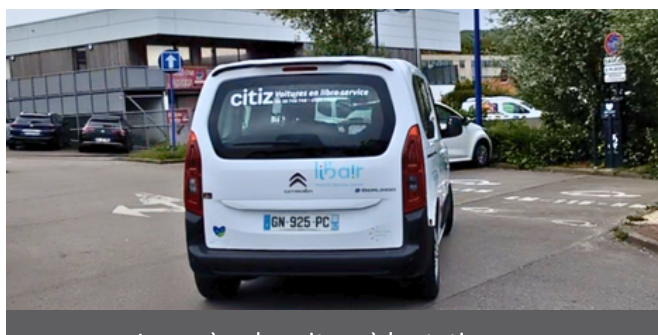

Je ramène la voiture à la station

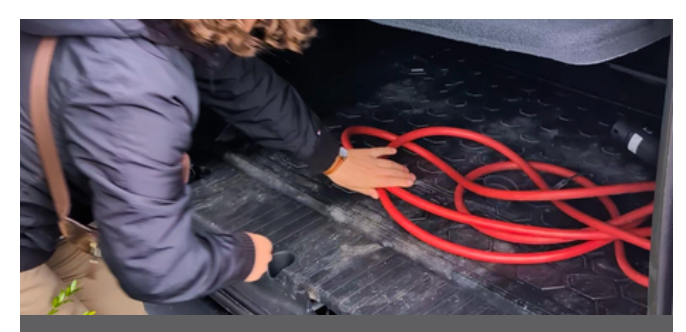

Je récupère le câble dans le coffre

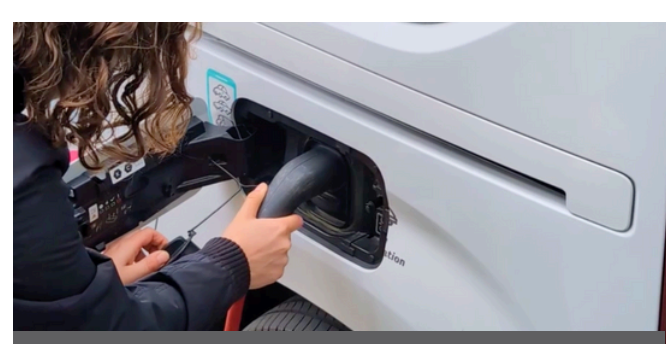

Je le branche sur la voiture

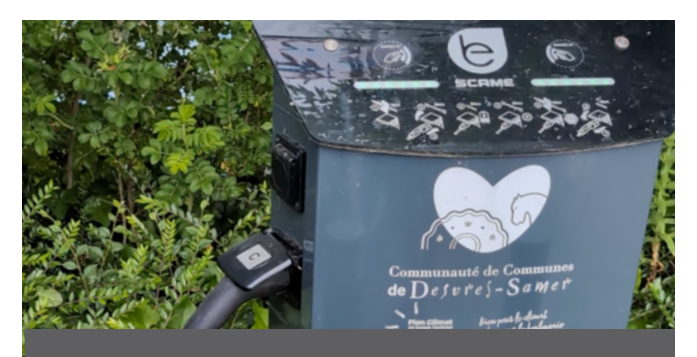

Je passe le badge sur la borne

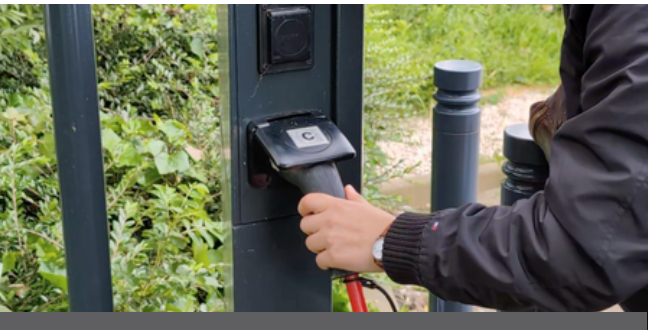

Je le branche côté station

## V. Points de vigilance : restitution sereine

## Je fais l'état de lieux de restitution

Réalisez un **état des lieux en fin de location** afin de signaler tout dégât via l'application mobile ou en appelant **Citiz** au **03 20 740 740**.

Votre responsabilité est engagée pour tout dégât non signalé.

Dans l'application mobile, cliquez sur **Terminer** puis démarrez l'état des lieux comme en début de location. Déclarez un dégât éventuel.

Veillez à bien récupérer tous vos effets personnels.

| = citiz 🌲 Elise 📭 🛞                                                | ← On s'arrête là ?                                                                    |
|--------------------------------------------------------------------|---------------------------------------------------------------------------------------|
| Réservation en cours                                               | 0 0 0 0                                                                               |
| Jusqu'à mardi 20 février à 13:45<br>M Citroën e-Berlingo           | Je sors du véhicule et je récupère toutes mes<br>affaires avant de fermer la voiture. |
| © 2h 47min restant:<br>© Détails Terminer<br>Faire une réservation |                                                                                       |
| Quand ? *<br>Du<br>20/02/2024 à 10:45                              |                                                                                       |
| Au<br>20/02/2024 à 13:45<br>Où ? *<br>Favoris Adresse Station      | Maintenir pour fermer le véhicule                                                     |

Je remets la **clé du véhicule** dans le rangement de la boîte à gants et m'assure que le véhicule soit bien en charge.

Je ferme les portes via l'application (ou avec le badge) et **je m'assure que les portes** sont bien verrouillées.

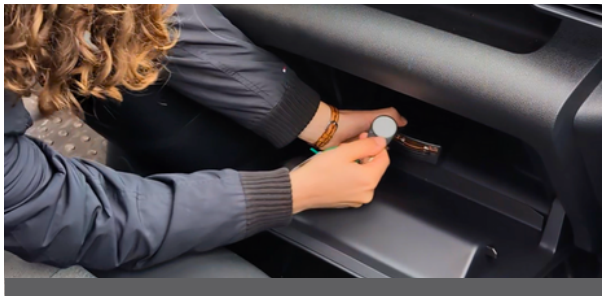

4

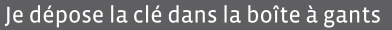

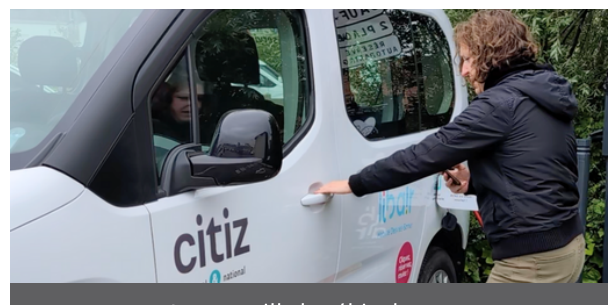

Je verrouille le véhicule

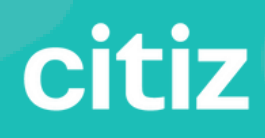

# VI. Accident, panne, vol... que faire ?

## VI. Accident, panne, vol... : que faire ?

### Votre sécurité

Pensez à vérifier et contrôler :

- Les commandes de signalisation (clignotant, klaxon, essuie-glaces, etc.),
- Les pneumatiques (pression, etc.),
- Les niveaux (huile, lave-glace, etc.),

### Veillez à ne pas être en infraction :

- Ne téléphonez pas en conduisant
- Attachez les ceintures de sécurité
- Respectez les limitations de vitesse
- Respectez les distances de sécurité d'au moins 2 secondes avec le véhicule qui vous précède.
- Il est interdit de conduire avec un taux d'alcool pur dans le sang égal ou supérieur à 0.5 g par litre de sang.

### **Vos documents**

Avant de partir avec votre véhicule, vérifiez que vous êtes en possession de :

- Votre permis de conduire,
- La carte grise et l'attestation d'assurance (carte verte),
- Un ou plusieurs constats amiables,

#### En cas d'accident

- Remplir le recto du constat avec l'autre conducteur sur le lieu de l'accident, puis le signer.
- Contrôler que le second conducteur complète correctement cette même partie du constat amiable.
- Ne pas oublier de compléter le verso de retour chez vous.

## ASSISTANCE DE L'ASSURANCE 24H/24 ET 7J/7 09 86 03 04 05

## VI. Accident, panne, vol... : que faire ?

## Conseils

Ne reconnaissez que les faits matériels indiscutables.

Assurez-vous que le tiers fait de même.

Cochez uniquement les cases qui correspondent à votre situation ; si aucune ne correspond, indiquez votre version des faits à la rubrique "observations".

En cas de désaccord avec votre adversaire, vous devez le mentionner dans la rubrique "observations".

S'il y a un témoin, indiquez ses coordonnées complètes dans la rubrique "témoins".

Émettez des réserves même en l'absence de dommage apparent. Ne jamais inscrire "néant".

En cas d'accident en chaîne, vous devez remplir un constat avec chacun des conducteurs des véhicules avec lesquels vous avez eu un choc et s'il y a eu projection, indiquez "choc de projection".

Indiquez au constat : Communauté de Communes de Desvres-Samer Véhicule : Citroën BERLINGO Numéro de contrat : 076 516/V Courtier : SMACL

#### Numéros d'urgence

Samu : **15** Police / gendarmerie : **17** Pompiers : **18** 

## ASSISTANCE DE L'ASSURANCE 24H/24 ET 7J/7 09 86 03 04 05

## VI. Accident, panne, vol... : que faire ?

## Stationnement

#### Le stationnement est-il gratuit pour les Citiz ?

Non, pour les Citiz, en dehors de la station du véhicule, vous devez payer le parcmètre ou le parking que vous utilisez pendant votre location (sauf exceptions locales, renseignez-vous auprès de nous si besoin.

#### Je peux me garer sur une autre place Citiz ?

Non, chaque place est réservée à une seule Citiz.

#### Je peux prendre le véhicule sur une autre station ?

Non, il faut respecter la station de départ.

#### Ma place est occupée au retour, que faire ?

Garez-vous au plus près, sur une place autorisée et non gênante et appelez-nous au 03 20 740 pour nous indiquer l'adresse exacte du véhicule.

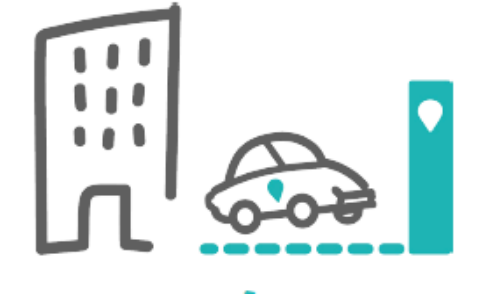

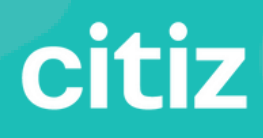

## VII. Conduire un véhicule électrique à boîte automatique

## Le véhicule que vous allez conduire dispose d'une motorisation électrique et d'une boite de vitesses automatique.

Il y a donc quelques spécificités à connaître si vous n'avez pas l'habitude de ce type de véhicule.

#### Pour démarrer :

Appuyer sur la pédale de frein et tourner la clé dans le contact.

#### Le frein à main :

Il s'agit d'un simple bouton. Par défaut il est enclenché. Pour le désenclencher, il faut relever ce bouton vers le haut, idem pour le réenclencher.

#### Le levier de vitesses :

**S'agissant d'une boîte automatique, il n'y a pas de vitesses à passer,** le « levier » ne sert qu'à indiquer si la voiture est en marche avant, en marche arrière ou au point mort.

- P : position de départ, et à adopter pour arrêter le véhicule
- R : marche arrière
- N : Point mort
- D : marche avant

#### Les pédales :

Votre pied gauche n'est pas sollicité au cours de la conduite, il n'y a que 2 pédales :

- Accélération à droite
- Frein au centre

Lorsque vous accélérez ou vous freinez, les vitesses passent automatiquement.

Faites attention, la voiture a plus facilement tendance à avancer ou reculer seule dès lors que le levier de vitesses est enclenché sur R ou D, et que vous avez lâché le frein.

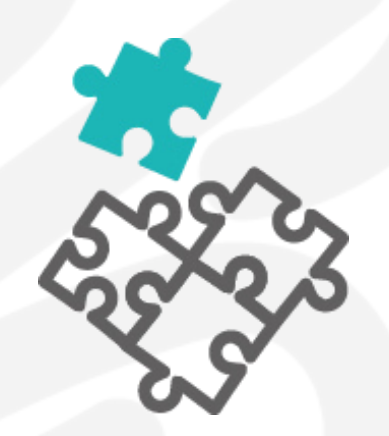

# **Bonne route!**

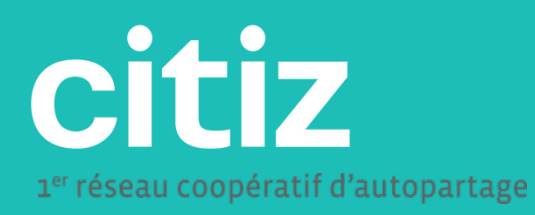